## Podepisování PDF dokumentů v Acrobat Reader

Pro podepsání PDF dokumentu bude potřeba nejprve rozkliknout **"Všechny nástroje"** a poté **"Zobrazit více"**. V rozšířené nabídce zvolíte možnost **"Použít certifikát"**.

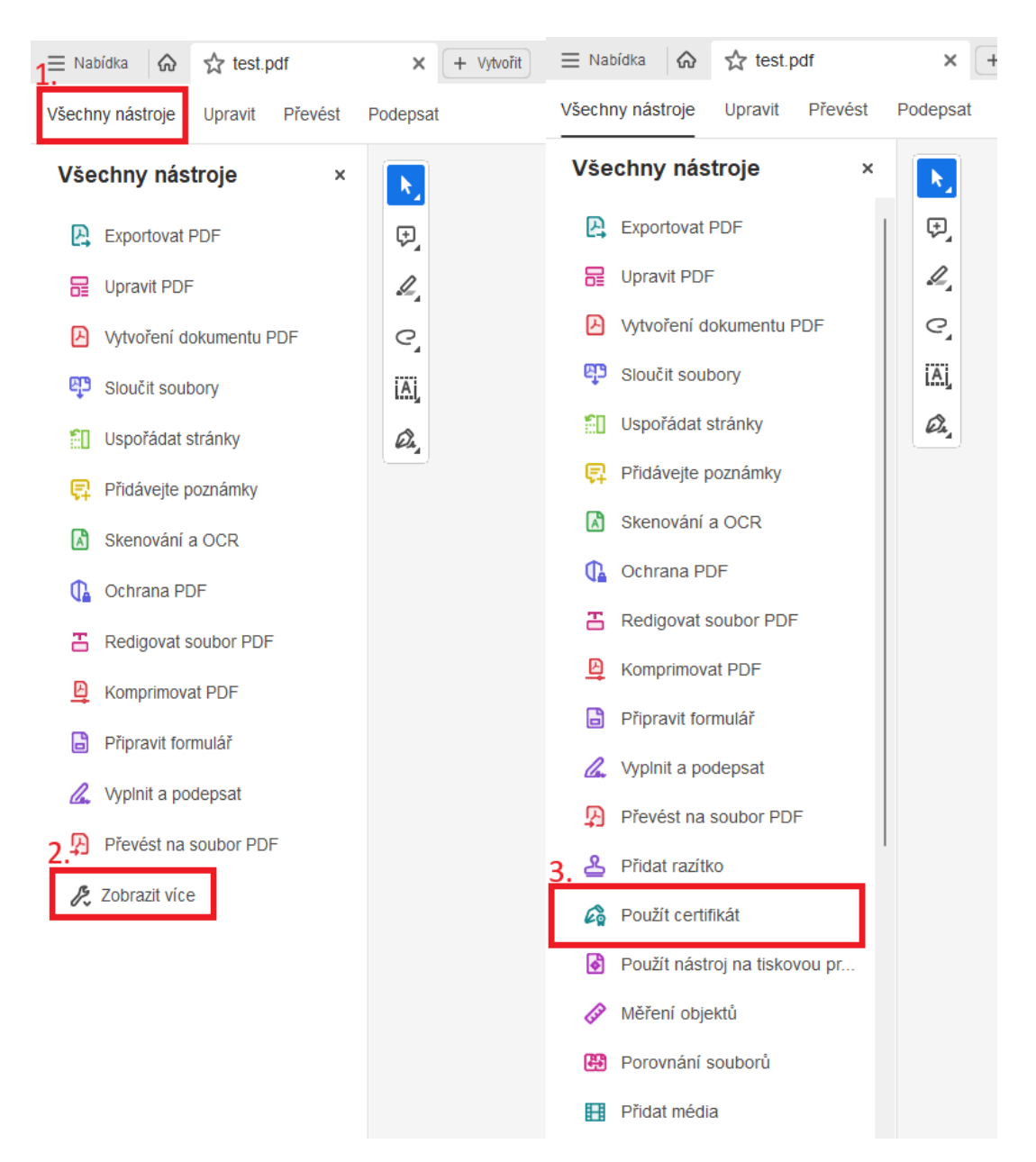

V následujícím kroku kliknete na digitálně podepsat, zobrazí se Vám okno s instrukcemi, jak postupovat, které potvrdíte a vyznačíte v dokumentu oblast, kde bude podpis zobrazen.

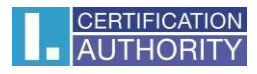

Vyskočí Vám okno, kde zvolíte certifikát, který chcete použít a potvrdíte tlačítkem **"Pokračovat"**. Pro podpis je určený kvalifikovaný certifikát, takže bude potřeba vybrat certifikát, který má uvedeno v kolonce **"Vydal"** (I.CA Qualified 2 CA/RSA 02/2016) nebo (I.CA EU Qualified CA2/RSA 06/2022).

|   | Podepsat pomocí digitálního ID |            |                                                                                                    |                         |   |
|---|--------------------------------|------------|----------------------------------------------------------------------------------------------------|-------------------------|---|
| 1 | Vybe<br>•                      | erte digit | ální ID, který chcete použít k podpisu:                                                                                         | Obnovit                 |   |
| Ľ | •                              | (Pe        | <b>Jan</b> Nový (Digitální identifikátor systému Windows)<br>Vydal: I.CA EU Qualified CA2/RSA 06, Konec platnosti: 2024.10.26   | Zobrazit podrobnosti    |   |
|   | 0                              | (P)<br>(P) | <b>aaaa aaaa (</b> Digitální identifikátor systému Windows)<br>Vydal: I.CA Test EU Qualified CA2/E, Konec platnosti: 2025.01.02 | Zobrazit podrobnosti    |   |
|   | 0                              |            | <b>Jan ECC (</b> Digitální identifikátor systému Windows)<br>Vydal: I.CA Test EU Qualified CA2/E, Konec platnosti: 2024.11.15   | Zobrazit podrobnosti    |   |
|   |                                | _          |                                                                                                    |                         | , |
|   | ?                              |            | Konfigurace nového digitálního ID                                                                                               | 2.<br>Zrušit Pokračovat |   |

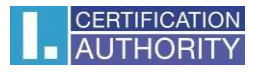

| Podepsat jako "Jan Nový"                      | ×                                                                       |
|-----------------------------------------------|-------------------------------------------------------------------------|
| Vzhled Standardní text ~                      | Vytvořit                                                                |
| Jan<br>Nový                                   | Digitálně podepsal<br>Jan Nový<br>Datum: 2023.08.18<br>10:13:41 +02'00' |
| Zamknout dokument po podepsání                | Zobrazit detaily certifikátu                                            |
| Zkontrolujte obsah dokumentu, který může ovli | vnit podepsání Zkontrolovat                                             |
|                                               | Zpět Podepsat                                                           |

V dalším kroku potvrdíte podpis tlačítkem "Podepsat".

Aplikace bude po Vás chtít uložit podepsaný dokument, který půjde přejmenovat. Po potvrzení uložení dokumentu budete požádáni o PIN, pokud je certifikát uložen na čipové kartě.